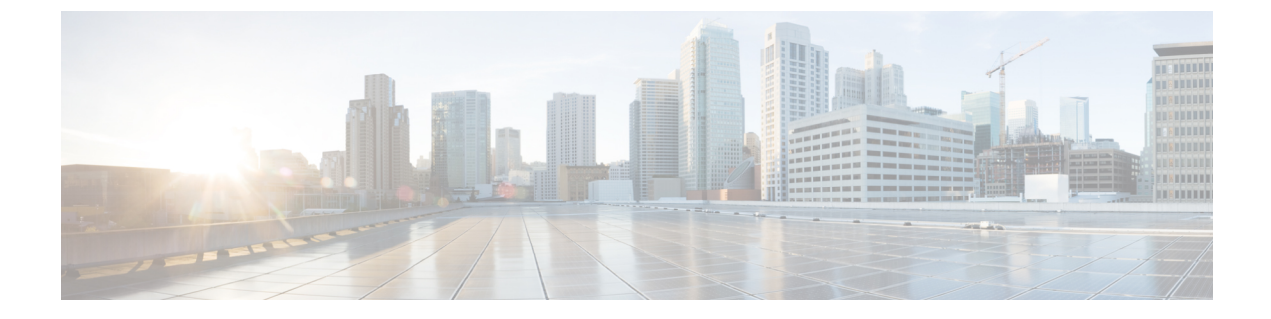

## CSR およびテナント情報の検索

•CSR とテナント情報の検索 (1ページ)

## CSR とテナント情報の検索

Cloud APIC と ISN デバイス間の接続を有効にするために必要な Cisco Cloud サービスルータ (CSR) とテナント情報には、いくつかの部分があります。この情報は、ACI マルチサイトオー ケストレータ から取得できるようにする必要があります ([サイト] > [インフラの構成] > [IPN デバイス設定ファイルのみのダウンロード])。ただし、CSR とテナントの情報を手動で収集す る必要があることが判明した場合は、次の項でこの情報を特定する手順を説明します。

- クラウド CSR の情報 (1 ページ)
- •インフラテナントの情報(2ページ)
- ユーザテナントの情報(3ページ)

| 必要な AWS 情<br>報                                         | 入力する値          | AWS サイトでのこの情報の検索方法                                                                                            |
|--------------------------------------------------------|----------------|----------------------------------------------------------------------------------------------------|
| クラウドCSRの<br>3番目のネット<br>ワークインター<br>フェイスの柔軟<br>な IP アドレス | 1.<br>2.<br>3. | <ol> <li>AWS管理コンソールのEC2ダッシュボードのインスタンスに移動します。</li> <li>CSRインスタンスを選択します(CSRインスタンスの横にあるボックスをクリックします)。</li> </ol> |
|                                                        |                | 3. 右側にネットワークインターフェイスが表示されるまで下にスクロールし、<br>[eth2] リンクをクリックして、[パブリック IP アドレス] フィールドに<br>表示されている IP アドレスを見つけます。   |

## クラウド **CSR** の情報

I

| 必要な <b>AWS</b> 情<br>報           | 入力する値 | AW | S サイトでのこの情報の検索方法                                                                                            |
|---------------------------------|-------|----|----------------------------------------------------------------------------------------------------|
| クラウドCSRの                        |       | 1. | AWS管理コンソールのEC2ダッシュボードのインスタンスに移動します。                                                                         |
| パブリック IP ア<br>ドレス               |       |    | CSR インスタンスを検索します。                                                                                           |
|                                 |       | 3. | その CSR インスタンスの [IPv4 パブリック IP (IPv4 Public IP)]<br>列に表示されている IP アドレスをコピーします。                                |
| クラウドCSRの                        |       |    | クラウド CSR にログインします。                                                                                          |
| 事則共有キー                          |       |    | ssh ip-address                                                                                              |
|                                 |       |    | ここで、 ip アドレスはクラウド CSR のパブリック IP アドレスです。                                                                     |
|                                 | 2     | 2. | 暗号キーリング情報を取得します。                                                                                            |
|                                 |       |    | show running-config   include pre-shared-key                                                                |
|                                 |       |    | 事前共有キーが強調表示されている次のような出力が表示されます。                                                                             |
|                                 |       |    | pre-shared-key address 192.0.2.15 key <b>123456789009876543211234567890</b>                                 |
| クラウドCSRへ                        | 1     |    | クラウド CSR にログインします。                                                                                          |
| のオンフレミス                         |       |    | ssh ip-address                                                                                              |
| IPsec ラハイスの<br>ピアトンネルIP<br>アドレス | 2.    |    | ここで、 <i>ip</i> アドレスはクラウド CSR のパブリック IP アドレスです。                                                              |
|                                 |       | 2. | 次のコマンドを入力します。                                                                                               |
|                                 |       |    | show ip interface brief   include Tunnel2                                                                   |
|                                 |       |    | 次のような出力が表示されます。                                                                                             |
|                                 |       |    | Tunnel2 30.29.1.1 YES NVRAM up down                                                                         |
|                                 |       | 3. | このトンネルの IP アドレスを取得し、アドレスを1つずつ増やして、オン<br>プレミスの IPsec デバイスのピアトンネル IP アドレスをクラウド CSR に取<br>得します。                |
|                                 |       |    | たとえば、出力に表示されている IP アドレスが 30.29.1.1 の場合、クラウド<br>CSR に対してオンプレミスの IPsec デバイスのピア トンネル IP アドレスが<br>30.29.1.2 ます。 |

## インフラ テナントの情報

| 必要な AWS 情報                | 入力する値 | AWS サイトでのこの情報の検索方法                                            |
|---------------------------|-------|---------------------------------------------------------------|
| インフラテナントのクラ<br>ウドアカウント ID |       | AWS で Cloud APIC を導入する の説明に従って、インフラテナン<br>トに AWS アカウントを使用します。 |

I

| 必要な AWS 情報                   | 入力する値 | AW | S サイトでのこの情報の検索方法                                                                                        |
|------------------------------|-------|----|----------------------------------------------------------------------------------------------------|
| インフラテナントのクラ<br>ウドアクセスキー ID と |       | 1. | インフラテナントの Amazon Web Services アカウントにログイ<br>ンします。                                                        |
| クラウドシークレットア<br>クセス キー        |       | 2. | [IAM] に移動します。                                                                                           |
|                              |       | 3. | 左側のペインで、 <b>[ユーザ]</b> を選択します。                                                                           |
|                              |       | 4. | 管理アカウントのリンクをクリックします。                                                                                    |
|                              |       | 5. | [サマリ] ページで、 <b>[セキュリティ資格情報 (Security credentials)]</b> タブをクリックします。                                      |
|                              |       | 6. | Amazon Web Services アクセスキー ID をまだ持っていない場合<br>は、[アクセス キーの作成 (Create access key)] をクリックしま<br>す。           |
|                              |       | 7. | <b>[アクセス キー ID (Access KEY ID)]</b> フィールドと <b>[シークレット アクセス キー (Secret access key)]</b> フィールドから情報を見つけます。 |

ユーザ テナントの情報

| 必要な AWS 情報                                                               | 入力する値 | AWS サイトでのこの情報の検索方法                                                                                            |
|--------------------------------------------------------------------------|-------|----------------------------------------------------------------------------------------------------|
| Cisco Cloud APIC ユーザ<br>テナントのクラウドア<br>カウント ID                            |       | ユーザ テナントの AWS アカウントのセットアップ の説明に従っ<br>て、ユーザ テナントに AWS アカウントを使用します。                                             |
| Cisco Cloud APIC ユーザ<br>テナントのクラウドア<br>クセスキー ID とクラウ<br>ドシークレットアクセ<br>スキー |       | <ol> <li>ユーザアカウントの Amazon Web Services アカウントにログインします。</li> <li>[IAM] に移動します。</li> </ol>                       |
|                                                                          |       | 3. 左側のペインで、[ユーザ]を選択します。                                                                                       |
|                                                                          |       | <ol> <li>クラウド APIC ユーザ テナント アカウントのリンクをクリックします。</li> </ol>                                                     |
|                                                                          |       | 5. [サマリ] ページで、[セキュリティ資格情報 (Security credentials)] タブをクリックします。                                                 |
|                                                                          |       | 6. Amazon Web Services アクセスキー ID をまだ持っていない場合<br>は、[アクセス キーの作成 (Create access key)] をクリックしま<br>す。              |
|                                                                          |       | <ol> <li>[アクセス キー ID (Access KEY ID)] フィールドと [シークレット アクセス キー (Secret access key)] フィールドから情報を見つけます。</li> </ol> |

I